# Tutorial para subir artículos (Story) a Escáner Cultural

Este tutorial es una guía para subir tus artículos directo en internet, hay varios requerimientos obligatorios referidos a lo formal o visual de cada artículo, que debes recordar. Al final hay un resumen de lo que es formalmente obligatorio es **el protocolo para publicar en Escáner Cultural.** 

Lo primero es entrar como usuario registrado. Debes escribir tu nombre de usuario y contraseña y "Crear Contenido"

# Usuario Registrado

- Crear Contenido
- Mi cuenta
   Mi blog
- Cerrar Sesión

después elegir "Story",

# **Crear contenido**

#### **Biblioteca**

Sección de libros en Escáner Cultural

Newsletter issue

A newsletter issue to be sent to subscribed email addresses.

### Numeros anteriores

Recopilación de los numeros anteriores de escaner cultural, sol Panel

Un diseño de paneles dividido en filas y columnas.

### Story

Los artículos están a cargo de los columnistas quienes están au

Nuevo Artículo en tu Blog

Nuevo Artículo en tu Blog

| n formato                  | ESCANER O                                                                                                    | Principal Create Artículo Título: *                                                            |
|----------------------------|----------------------------------------------------------------------------------------------------|------------------------------------------------------------------------------------------------|
|                            | Escáner Cultural                                                                                                    | nombre-columna:                                                                                |
| ulo que<br>′ÚSCULAS<br>llo | Equipo Escáner<br>Cultural     Línea Editorial     Números Anteriores     Libro Escáner Cultural     Nuevos Artículos     Envios recientes     Contacto                       | Cuerpo:*     ✓ Show summary in full view       B Z U → E ± ± ± ± ± ↓ ↓ ↓ ↓ ↓ ↓ ↓ ↓ ↓ ↓ ↓ ↓ ↓ ↓ |
|                            | Secciones Escáner                                                                                                    |                                                                                                |
| columna                    | Que se Teje     Convocatorias     Comunidad     Arte y Tecnología     Ediciones Especiales     Escalink                                                                       |                                                                                                |
| a:                         | Blogs Escáner                                                                                                    |                                                                                                |
| ay un<br>ramientas<br>cer  | Escáner 1.0     Libre Derecho     Del Origen     Identario Patrio     Metáfora Curandera     Creación Interactiva     Sicosis para Leer     Teatro     Poesía     Biog Lector |                                                                                                |
|                            | Crear Contenido     Biblioteca     Newsletter issue     Numeros anteriores     Panel     Story     Nuevo Artículo en tu     Blog     Mi cuenta     Mi blog     Cerar Sesión   |                                                                                                |

esto te lleva a un formato de edición

donde pones: El título del artículo que debe ir con MAYÚSCULAS en la casilla Título

El nombre de tu columna en su casilla nombre-columna:

En el "cuerpo" hay un conjunto de herramientas que debes conocer

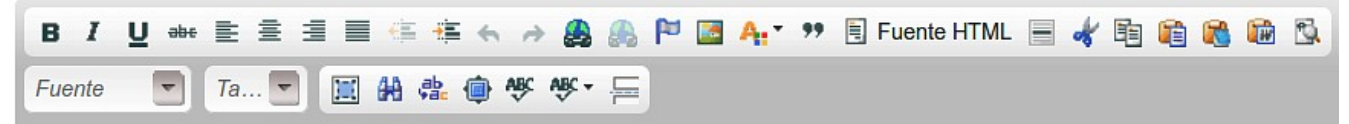

Herramientas de texto y otras funciones, explicadas en este tutorial

# Protocolo de edición en Escáner Cultural

En el "Cuerpo" del artículo según el protocolo de nuestra revista debe ir: Primero una imagen centrada. Abajo repetir el título (acá puede ir con minúsculas o mayúsculas) también centrado.

Más abajo a la derecha el autor (tu nombre) y si quieres tu e-mail.

Más abaio el texto de tu artículo.

El texto del artículo debe tener letra Arial, tamaño Nº 14 y

debe estar "justificado".

\* Hay que poner mucha atención en la costumbre de copiar y pegar, porque cuando estás pegando en Internet pueden ocurrir graves problemas, que pueden propagarse por todos los artículos de toda la revista. Al copiar y pegar desde otra web puedes traer virus a nuestra revista.

Para pegar texto en el "Cuerpo" del artículo, si lo copias desde word, lo pegas en la opción "Pegar desde Word":

Y conservará las negritas, las citas, los links. El documento original debe estar en Arial 12.

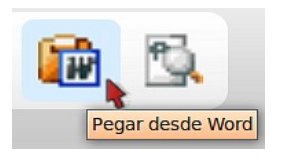

\* Para las personas que usan Word, deben saber cual es la extensión de sus documentos. La extensión es lo que va después del nombre, por ejemplo: "Tutorial.doc" o "Tutorial.docx", para la revista sólo nos sirve la extensión .doc la .docx está absolutamente prohibida porque ha generado graves daños en el pasado. Entonces en su programa cuando guarden sus textos deben recordar guardarlos con la extensión .doc

Otra opción para pegar texto en el "Cuerpo" del artículo, si lo copias desde Internet lo pegas en el cuadro que aparece con la herramienta "Pegar como Texto Plano":

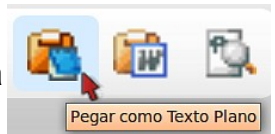

(esta herramienta "limpia", evita que vengan virus junto al texto)

Pegar Debido a la configuración de seguridad de su navegador, el editor no tiene acceso al portapapeles. Es necesario que lo pegue de nuevo en esta ventana. herramienta abre una ventana Por favor pegue dentro del cuadro utilizando el teclado donde debes pegar el texto con (Ctrl/Cmd+V); luego presione Aceptar. el atajo de teclado: Ctrl+V Aceptar Cancelar

y Aceptar

En ambos casos esta

Un requerimiento muy importante es una línea que debes incluir **siempre**, que produce el corte y se llama "leer más". Primero debes ubicarte en el final del primer o segundo párrafo y hacer "Enter" o "Intro" y le haces click a este ícono:

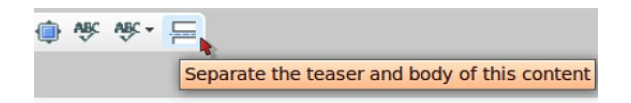

En el texto aparece una línea que dice en rojo <!--break-->, así se ve:

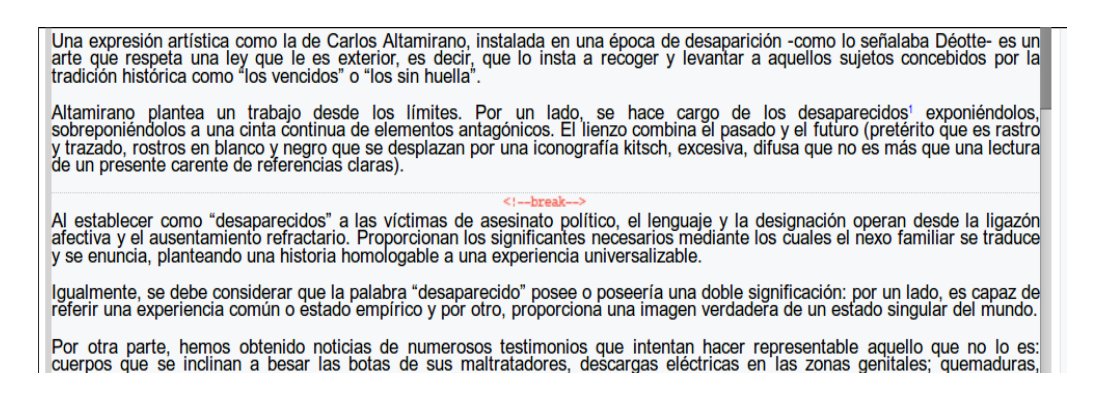

Esto sólo lo vemos al editar, en la publicación se cambia a la indicación "Leer más"

| nada, es inmediata, por estar licenciado se puede usar. Enseña la búsqueda avanzada de google, en búsqueda avanzada y ver derechos de reutilización. También existe una opción en Flickr, Vimeo, Youtube, Picassa.                                                                                                    |
|----------------------------------------------------------------------------------------------------|
| BY significa que se puede hacer cualquier tipo de reutilización siempre que se mencione al autor                                                                                                    |
| Lo más importante de CC es que acompaña las obras liberadas con esta licencia. Habla de la legalidad de las diferente licencias como CC y GPL                                                                                                    |
| Se habla de permisos, obras con permisos.                                                                                                    |
| Significa, cambio en costumbres, cambio en leyes, refleja la crisis de la legalidad actual, es necesario el cambio legal,<br>estas licencias libres no deberían existir pues la cultura debería ser libre. Las leyes actuales no van a la par con las<br>costumbres de las personas, ya es ley anticuada y debería derogarse.                                                                                                    |
| Leer más LEER MÁS                                                                                                    |
| 💭 Añadir nuevo comentario   🗁 🔪                                                                                                    |
| 🛐 🗹 🖶 🛐 Me gusta < 0                                                                                                    |
| Image: Cultura, Internet, Libertad, Marcela Rosen Murúa                                                                                                    |
| I       Image: Cultura, Internet, Libertad, Marcela Rosen Murúa         Image: Cultura, Internet, Libertad, Marcela Rosen Murúa                                                                                                    |
| Image: Cultura, Internet, Libertad, Marcela Rosen Murúa         Image: Cultura, Internet, Libertad, Marcela Rosen Murúa         Image: Cultura, Internet, Libertad, Marcela Rosen Murúa         Image: Cultura, Internet, Libertad, Marcela Rosen Murúa         Image: Cultura, Internet, Libertad, Marcela Rosen Murúa         Image: Cultura, Internet, Libertad, Marcela Rosen Murúa         Image: Cultura, Internet, Libertad, Marcela Rosen Murúa         Image: Cultura, Internet, Libertad, Marcela Rosen Murúa         Image: Cultura, Internet, Libertad, Marcela Rosen Murúa         Image: Cultura, Internet, Libertad, Marcela Rosen Murúa |

Si pegaste como texto plano y quieres cambiar la fuente, el tamaño de fuente y justificarlo todo, eliges esta herramienta:

que selecciona todo

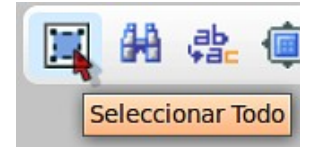

о

estando dentro del cuerpo del artículo usas el atajo de teclado: Ctrl+A que selecciona todo también (ten cuidado pues, si estas fuera del cuerpo del artículo va a seleccionar toda la página).

Una vez seleccionado todo cambias la fuente a Arial, el tamaño a 14 y lo justificas

| B I U ಈ È È ∄ 📕 🥾 🚝 ፍ → 🚜 🙈                              | 🏴 📓 🗛 🕈 🤫 📋 Fuente HTML 🚍     |
|----------------------------------------------------------|-------------------------------|
| Arial 🔽 14 🔽 🧮 🖶 🏟 🥙 💖 🖛                                 |                               |
|                                                          | 1°                            |
| Por Equipo Escáner Cultural                              | SELECCIONAR                   |
| escaner.cl@gmail.com                                     | Торо                          |
| Resumen del protocolo para publicar en Escáner C         | Cultural                      |
|                                                          |                               |
| En el "Cuerpo" del artículo debe ir:                     |                               |
| Primero una imagen centrada.                             |                               |
| Abajo repetir el título (acá puede ir con minúsculas o r | mayúsculas) también centrado. |

\* Si copias y pegas desde word, en el documento de word deben existir estas características: la fuente Arial, el **tamaño de fuente en word debe ser 12**, lo que equivale a 14 en el programa de la revista.

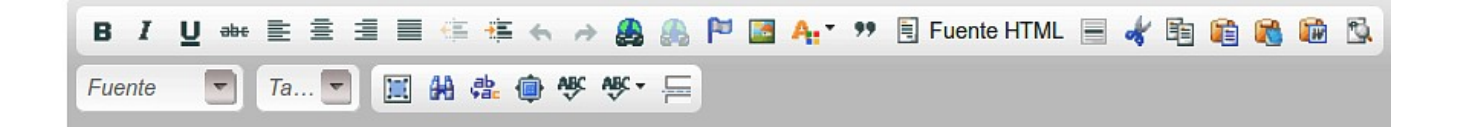

### Otras herramientas

### <u>Links</u>

Insertar/Editar vínculo esta herramienta sirve cuando tienes urls o direcciones de páginas webs o e-mails que quieres que queden vinculadas de un click. Para hacer un vínculo o link o hiperenlace o hipervínculo.

Primero debes seleccionar la palabra o imagen que quieres vincular.

al en el cuadro correspondiente el Nº de la revista (Nº que viene) y guardar.

que revisar la portada actual en <mark>www.escaner.cl</mark>µdonde aparece el Nº de la re

Escáner Cultural

SELECCIONAR Y COPIAR PARA CREAR EL LINK

Después haces click en esta herramienta:

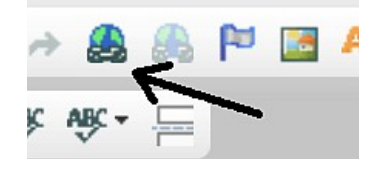

Aparecerá una ventana donde puedes elegir el "Tipo de vínculo" URL es para páginas web

debes pegar la dirección web que quieres vincular a la palabra o imagen que seleccionaste, en el cuadro que dice **URL** 

Antes de aceptar conviene tener en cuenta que si el lector hace click en este vínculo se irá de tu artículo a esa página que le ofreciste, para que esa página se abra en otra ventana y así no se cierre tu artículo y el lector lo pueda seguir leyendo, debes ir a la pestaña de esta ventanita donde dice "Destino"

| información de  | /incuio Destino Avanza | do       |
|-----------------|------------------------|----------|
| po de vínculo   |                        |          |
|                 | •                      |          |
| JRL             | •                      |          |
| rotocolo        | IDI                    |          |
| nttp:// 🔻       | vww.escaner.cl         |          |
| Vee Oresides    |                        |          |
| ver Servidor    |                        |          |
|                 |                        |          |
|                 |                        |          |
|                 |                        |          |
|                 |                        |          |
|                 |                        |          |
|                 |                        | _        |
|                 | Aceptar 🕨              | Cancelar |
|                 |                        |          |
| ulo             |                        |          |
|                 |                        |          |
| formación de V  | nculo Destino Avanzado | D        |
| stino           |                        |          |
| ieva ventana (_ | olank) 🔻               |          |
|                 |                        |          |
|                 |                        |          |
|                 |                        |          |
|                 |                        |          |
|                 |                        |          |
|                 |                        |          |
|                 |                        |          |
|                 |                        |          |
|                 |                        |          |

Y en destino elegir "Nueva ventana (blank)"

Y "Aceptar"

Si quieres vincular un correo electrónico, en el cuadro "Tipo de vínculo" debes escoger "E-mail"

y pegar el e-mail en el cuadro "Dirección de E-Mail"

y "Aceptar"

| ínculo                 |           |            |
|------------------------|-----------|------------|
| Información de Vínculo | Avanzado  |            |
| Tipo de vínculo        |           |            |
| E-Mail                 | *         |            |
| Dirección de E-Mail    |           |            |
| escaner.cl@gmail.com   |           |            |
| Título del Mensaje     |           |            |
| Cuerpo del Mensaje     |           |            |
|                        |           |            |
|                        |           | 1          |
|                        | Aceptar 🕨 | Cancelar × |

# Aumentar sangría

Otra herramienta importante es "Aumentar sangría" que se usa cuando quieres que una

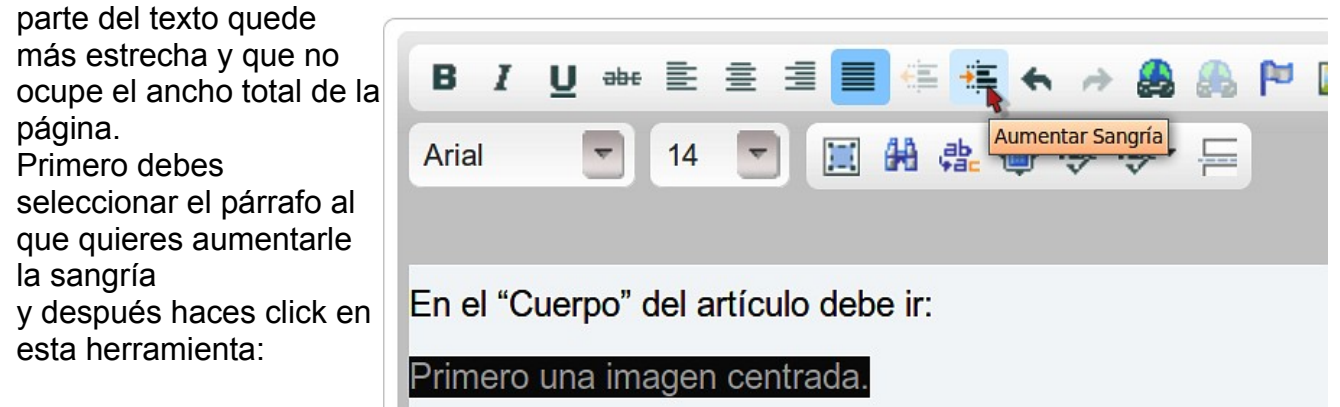

# Color de texto

Para cambiar el color de una parte del texto primero seleccionas el texto a cambiar y haces click en la herramienta

"Color de Texto":

y eliges el color que quieras de una gama de colores.

# Fuente HTML

Para los que saben algo más del lenguaje de la web llamado Html y quieren hacer algún cambio, pueden verlo haciendo click en la herramienta Fuente HTML

Fuente HTML

Lo que verán es algo parecido a esto:

| B Z U ↔ E Ξ Ξ Ξ ∉ ∉ ← → 袅 🐣 🏱 🗃 A:* " 🗎 Fuente HTML 🗏 🐇 🖻 🚳 🚳 🖏                                                                                                    |
|----------------------------------------------------------------------------------------------------|
| Anne 🔽 14 🔽 📓 👭 🎄 🕸 🕸 - 🚝                                                                                                    |
|                                                                                                    |
| <pre><span style="font-size: 14px;"><span style="font-family:&lt;br&gt;Arial,Helvetica,sans-serif;"><img alt="" src="http://revista.escaner.cl/files/ul/logo escaner para&lt;/pre&gt;&lt;/td&gt;&lt;/tr&gt;&lt;tr&gt;&lt;td&gt;&lt;pre&gt;web_2.jpg" style="width: 200px; height: 200px;"/></span>      <strong><span style="font-size: 14px;"><span style="font-family: Arial,Helvetica,sans-serif;">TÍTULO</span></span></strong></span></pre> |
| DEL ARTÍCULO align: justify:"> <span style="font-size: 14px:"><span style="font-family: Arial.Helvetica.sans-&lt;/th&gt;&lt;/tr&gt;&lt;tr&gt;&lt;td&gt;serif; ">Por Equipo Escáner Cultural<br/>a href="mailto:escaner.cl@gmail.com"&gt;escaner.cl@gmail.com</span></span>                                                                                                    |
| <pre>style="font-size: 14px;"&gt;<span style="font-family: Arial,Helvetica,sans-serif;"></span></pre>                                                                                                    |
| <pre>Style type= text/css &gt; P { margin-bottom: 0.21cm; }A:link { color: rgb(0, 0, 255); }</pre>                                                                                                    |
| <span style="font-size:&lt;br&gt;14px;"><span style="font-family: Arial,Helvetica,sans-serif;"><font color="#000000"><b>Resumen del</b></font></span></span>                                                                                                    |
| <pre>protocolo para publicar en Escáner Culturaltext-align: justify;"&gt;  <p< pre=""></p<></pre>                                                                                                    |
| <pre>style="margin-bottom: 0cm; text-align: justify;"&gt; </pre>                                                                                                    |

Acá pueden editar y volver a la vista de edición clásica deben hacer click nuevamente en "Fuente HTML"

Esto sirve para insertar un video desde Youtube o Vimeo, cuando necesites realizar esta acción escríbeme y te lo explico, porque necesita otro tutorial específico, es simple pero hay que saber algo de este idioma llamado Html.

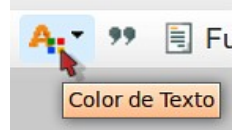

Otra herramienta que puede ser les útil es "Insertar Línea Horizontal"

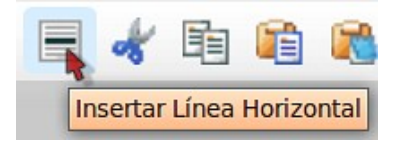

Queda así: Пререз екедіт ина сакедона, ронегантнаген егсиацію сонезропцієнке егни че на техізка (ти que viene) у guardar.

Para poner el Nº sin equivocarse hay que revisar la portada actual en www.escaner.cl donde aparece el Nº de la revista el mes y el año Tutorial para subir artículos a la revista Escáner Cultural LÍNEA HORIZONTAL

### Imágenes

Insertar las imágenes no es tan simple como copiar y pegar, es necesario insertarlas, en Internet el tamaño (resolución) de las imágenes debe ser muy liviano.

Las imágenes deben tener como máximo 100 KiB y si es posible menos.

Tamaño máximo en pixeles es:

en el ancho: 650 px y alto: 650 px,

En formato acepta 4 tipos: jpg, jpeg, png y gif

Si no sabes como dejar una imagen con esas dimensiones y peso, me escribes y te lo explico. Escribe a escaner.cl@gmail.com

Para insertar la imagen desde tu equipo, ubicas el cursor en el lugar donde quieres que esté la imagen, lo ideal es que las imágenes vayan centradas, para esto ubicas el cursor al centro con la herramienta:

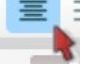

y vas a la herramienta "insertar imagen" que es como un paisaje:

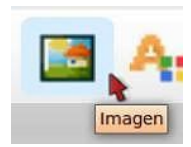

Nos saldrá el siguiente recuadro:

Debes elegir Ver Servidor

| Información de Imagen                             | Vínculo Avanzado                                                                                                    |
|---------------------------------------------------|----------------------------------------------------------------------------------------------------|
| IRL                                               | Ver Servidor                                                                                                    |
| exto Alternativo                                  |                                                                                                    |
| Anchura a<br>Altura a<br>Borde Esp.Horiz Esp.Vert | Previsualización     Lorem ipsum dolor sit amet,<br>consectetuer adipiscing elit. Maecenas<br>feugiat consequat diam. Maecenas<br>metus. Vivamus diam purus, cursus a,<br>commodo non, facilisis vitae, nulla.<br>Aenean dictum lacinia tortor. Nunc<br>iaculis, nibh non iaculis aliquam, orci<br>felis euismod neque, sed ornare massa |

Esto te llevará a una nueva ventana que se ve más o menos así:

| 🕘 Ir a un sitio web   |                                    |               |              |                    |          |
|-----------------------|------------------------------------|---------------|--------------|--------------------|----------|
| 🛓 Cargar 🧾 Thumbnails | s 🔄 Resize 🖌 Insert file           |               |              |                    | 0        |
| Navegación            | File name↓                         | Tamaño        | Ancho Height | Fecha              | 4        |
| l 🚞 <raíz></raíz>     | +vidajpg                           | 10.72 KB      | 533 251      | 12/29/2010 - 11:38 |          |
| 🖸 🔁 ul                | +vida-centroculturalrecole         | 15.89 KB      | 481 253      | 12/29/2010 - 11:38 |          |
|                       | -10.jpg                            | 28.51 KB      | 488 610      | 05/15/2012 - 04:08 |          |
|                       | -2.jpg                             | 32.94 KB      | 488 645      | 05/15/2012 - 04:22 |          |
| CARGAR                | -8.jpg                             | 50.14 KB      | 488 610      | 05/15/2012 - 03:34 |          |
|                       | 000000ecabril_044.jpg              | 18.84 KB      | 151 151      | 06/22/2011 - 18:03 |          |
|                       | 1319 files using 48.19 MB of unlin | mited quota B | 125 83       | 10/17/2010 - 01:49 | $\nabla$ |

Haces click en 'Cargar"

Aparece un cuadro donde lo que debemos hacer para buscar los archivos

en el computador es hacer click en "Examinar"

Ubicamos el lugar de nuestro computador donde guardamos las imágenes,

y elegimos la imagen y luego hacemos click en "Cargar"

| ==                      | File Browser                   | - M   | lozilla Firefo | x     |
|-------------------------|--------------------------------|-------|----------------|-------|
| 🛞 Ir a un sitio web     |                                |       |                |       |
| 🚖 Cargar 🔡 Thumbnails 🌾 | Resize 💙 Insert file           |       |                |       |
|                         |                                | ×     | Tamaño         | Ancho |
| File:                   | Examinar                       |       | 10.72 KB       | 533   |
| Create thumbnails:      |                                |       | 15.89 KB       | 481   |
| Thumbnail-1 (350x350)   | $\Lambda$                      |       | 28.51 KB       | 488   |
| large (650x650)         |                                |       | 32.94 KB       | 488   |
| argar.                  | 10                             |       | 50.14 KB       | 488   |
|                         | L -<br>000000ecabin_044.jpg    |       | 18.84 KB       | 151   |
| <b>`</b> 7º             | 1319 files using 48.19 MB of u | unlin | nited quota B  | 125   |
| 2-                      |                                |       |                |       |
|                         |                                |       |                |       |

Cuando la imagen ya esté "cargada" la veremos y podemos hacer click en la imagen o en el nombre y sus datos que aparecen destacados con azul en la lista de imágenes

| == File Browser -                            | Mozilla Firefo | x     |        | _                  | DX |
|----------------------------------------------|----------------|-------|--------|--------------------|----|
| 🕘 Ir a un sitio web                          |                |       |        |                    |    |
| 🚖 Cargar 🏢 Thumbnails 🤹 Resize 🖌 Insert file |                |       |        |                    | 0  |
| ×                                            | Tamaño         | Ancho | Height | Fecha              | ▲  |
| File:                                        | 45.09 KB       | 390   | 240    | 06/13/2013 - 15:05 | 11 |
| Create thumbnails:                           | 20.45 KB       | 450   | 448    | 05/17/2012 - 14:14 |    |
| Thumbnail-1 (350x350)                        | 51.27 KB       | 265   | 480    | 01/22/2011 - 01:54 |    |
| 🔲 large (650x650)                            | 51.27 KB       | 265   | 480    | 01/24/2011 - 03:38 | 11 |
| <b>≧</b> cargar                              | 35.61 KB       | 300   | 383    | 06/23/2013 - 06:32 |    |
| identi dei monjpg                            | 95.63 KB       | 592   | 600    | 06/23/2013 - 06:33 |    |
| 1321 files using 48.32 MB of un              | limited quota  | ICK   | EN     | DESTACAD           | 0  |
| HACER CLICK EN                               |                | AGE   | 2      |                    |    |

Finalmente volveremos a esta ventana "Propiedades de la Imagen":

No preocuparse si no se ve la imagen en la previsualización, a veces se ve y otras no, lo importante es que aparezca su nombre similar a como se ve aquí en donde dice URL

Finalmente poner "Aceptar"

| Información de Imagen                                                      | Vínculo Avanzado                           |
|----------------------------------------------------------------------------|--------------------------------------------|
| RL                                                                         |                                            |
| ttp://www.revista.escaner                                                  | r.cl/files/u1/faena%20del%20r Ver Servidor |
| axto Alternativo                                                           |                                            |
| XIU Allemativo                                                             |                                            |
|                                                                            | Provinuelización                           |
| Anchura 592                                                                |                                            |
| Altura 600                                                                 |                                            |
|                                                                            |                                            |
|                                                                            |                                            |
| Borde                                                                      |                                            |
| Borde                                                                      |                                            |
| Borde                                                                      |                                            |
| Borde Esp.Horiz Esp.Vert Alipeación Ale definida                           |                                            |
| Borde Esp.Horiz Esp.Vert Alineación <no definido:<="" td=""><td></td></no> |                                            |
| Borde Esp.Horiz Esp.Vert Alineación <no definido:<="" td=""><td></td></no> |                                            |
| Borde Esp.Horiz Esp.Vert Alineación <no definido:<="" td=""><td></td></no> |                                            |
| Borde Esp.Horiz Esp.Vert Alineación <no definido:<="" td=""><td></td></no> |                                            |
| Borde Esp.Horiz Esp.Vert Alineación <no definido:<="" td=""><td></td></no> |                                            |

Y ya está la imagen, se incorporó al cuerpo de la publicación junto al texto, en la posición en que pusimos el cursor y le dimos a insertar imagen.

Puedes cambiarla de lugar dentro del texto, seleccionando la imagen y usando los comandos del teclado para cortar: Ctrl+X y pegar: Ctrl+V donde quieras pegarla.

No conviene copiar y pegar una imagen desde otra web o desde Google porque **puede traer virus** y porque si esa web desaparece en el futuro, la imagen de tu artículo también desaparecerá.

\* Recuerda que debes poner la fuente de las imágenes y respetar los derechos de autor, elegir imágenes con licencia CC o tus propias imágenes o las de tus amigos, que te hayan cedido para publicarlas en tu artículo.

Si necesitas saber lo que es CC (Creative Commons) búscalo aquí: Explicación e historia de CC: <u>http://es.wikipedia.org/wiki/Creative\_Commons</u> Como elegir la licencia CC de tu obra: <u>http://es.creativecommons.org/blog/licencias/</u> Página oficial de CC: <u>http://es.creativecommons.org/blog/</u>

|                                                                                                 | ← Caregorías*                                 |
|-------------------------------------------------------------------------------------------------|-----------------------------------------------|
|                                                                                                 | Es OBLIGATORIO elegir AL MENOS UNA CATEGORÍA. |
| Antes de guardar hay que elegir<br>de una a seis categorías<br>(esto es obligatorio)            | — ▶ Arte                                      |
| Nunca elegir la categoría Portada (ésta es sólo para la portada de la revista)                  | — ▶ Revista                                   |
| Antes del final hay un espacio para que<br>escribas el Nº de la revista en que va a<br>aparecer | Escáner Cultural nº:                          |

Ingrese el numero de la revista correspondiente a la publicación de su artículo.

Si olvidaste el Nº de la revista puedes

este artículo.

revisarlo en la portada actual en <u>www.escaner.cl</u> y debes poner el Nº que viene.

| Al final debes "Guardar"     | Creado el:<br>Formato: 2013-06-23 18:17:21 +0000. Déjelo v |
|------------------------------|------------------------------------------------------------|
| y esperar                    | ─ ► Opciones de publicación ————                           |
| a ver publicado el artículo. | Guardar Vista previa                                       |

\* Cuando es un artículo extenso, por si a caso, es mejor guardar a cada rato, aunque no esté completo, sólo para asegurarnos y no perder nuestro trabajo.

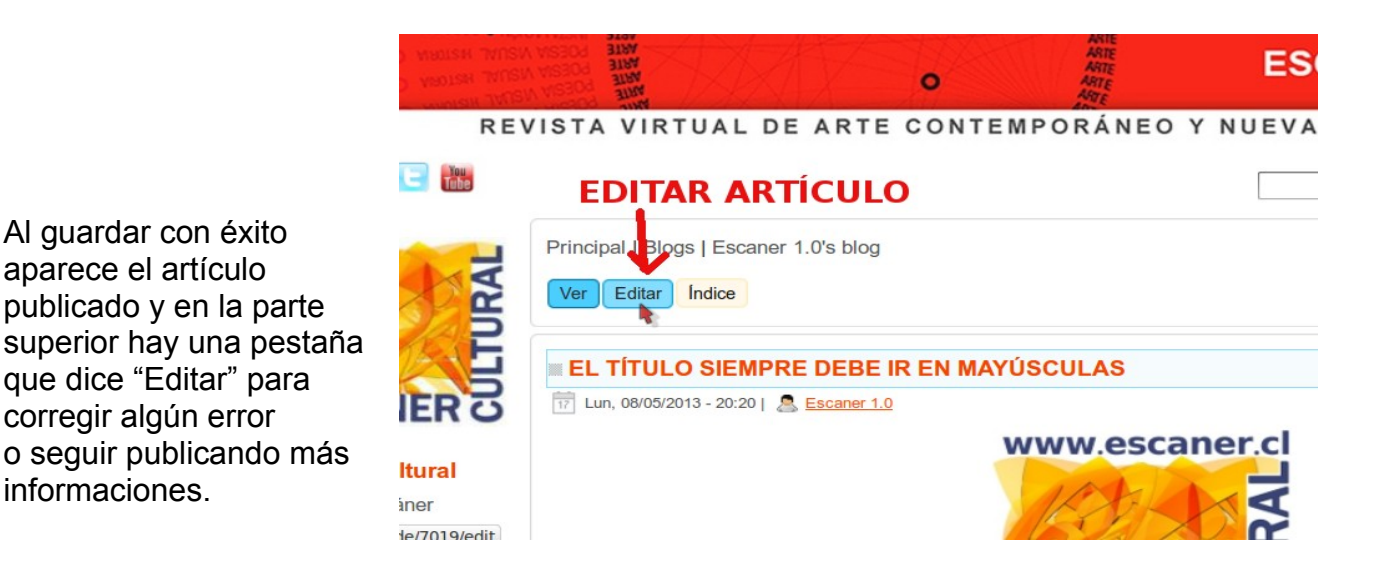

Para futuras ediciones si olvidaste la dirección de tu nuevo artículo puedes buscarlo en http://revista.escaner.cl/node donde aparecen todos los artículos publicados.

informaciones.

# Resumen del protocolo para publicar en Escáner Cultural

El título del artículo que debe ir con MAYÚSCULAS en la casilla Título (esto es obligatorio)

En el "Cuerpo" del artículo debe ir: Primero una imagen centrada. Abajo repetir el título (acá puede ir con minúsculas o mayúsculas) también centrado. Más abajo a la derecha el autor (tu nombre) y si quieres tu e-mail. Más abajo el texto de tu artículo.

El texto del artículo debe tener letra Arial, tamaño Nº 14 y debe estar "justificado".

Debes poner la separación (<--break-->) después del 2º párrafo (esto es variable, pero debe ir)

Al final de cada artículo debes poner un breve texto sobre ti, unas 2 líneas con algo destacado de tu biografía, links a tu página web personal o blogs y si lo deseas tu e-mail.

Este texto debe quedar bajo una línea horizontal, para la que debes usar la herramienta "Insertar Línea Horizontal", te conviene escribir el texto primero y después insertar esta línea encima, pues cuando la línea queda al final se hace difícil escribir algo más abajo.

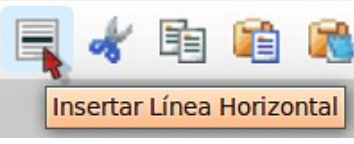

Debes elegir por lo menos una categoría y máximo 6 (de 1 a 6 categorías). Nunca elegir la categoría Portada (ésta es sólo para la portada de la revista)

Poner al final en el cuadro correspondiente el Nº de la revista (Nº que viene, revisar el Nº actual en <u>www.escaner.cl</u> )

Y "Guardar".

Esperamos que tengas suerte Cualquier duda, escribe a <u>escaner.cl@gmail.com</u> que te ayudaré hasta que el problema se solucione.

> Equipo Escáner Cultural www.escaner.cl